## 衛星デジタル放送の チャンネル修正

(チャンネル設定(デジタル放送)) (チャンネル設定(お好み選局))

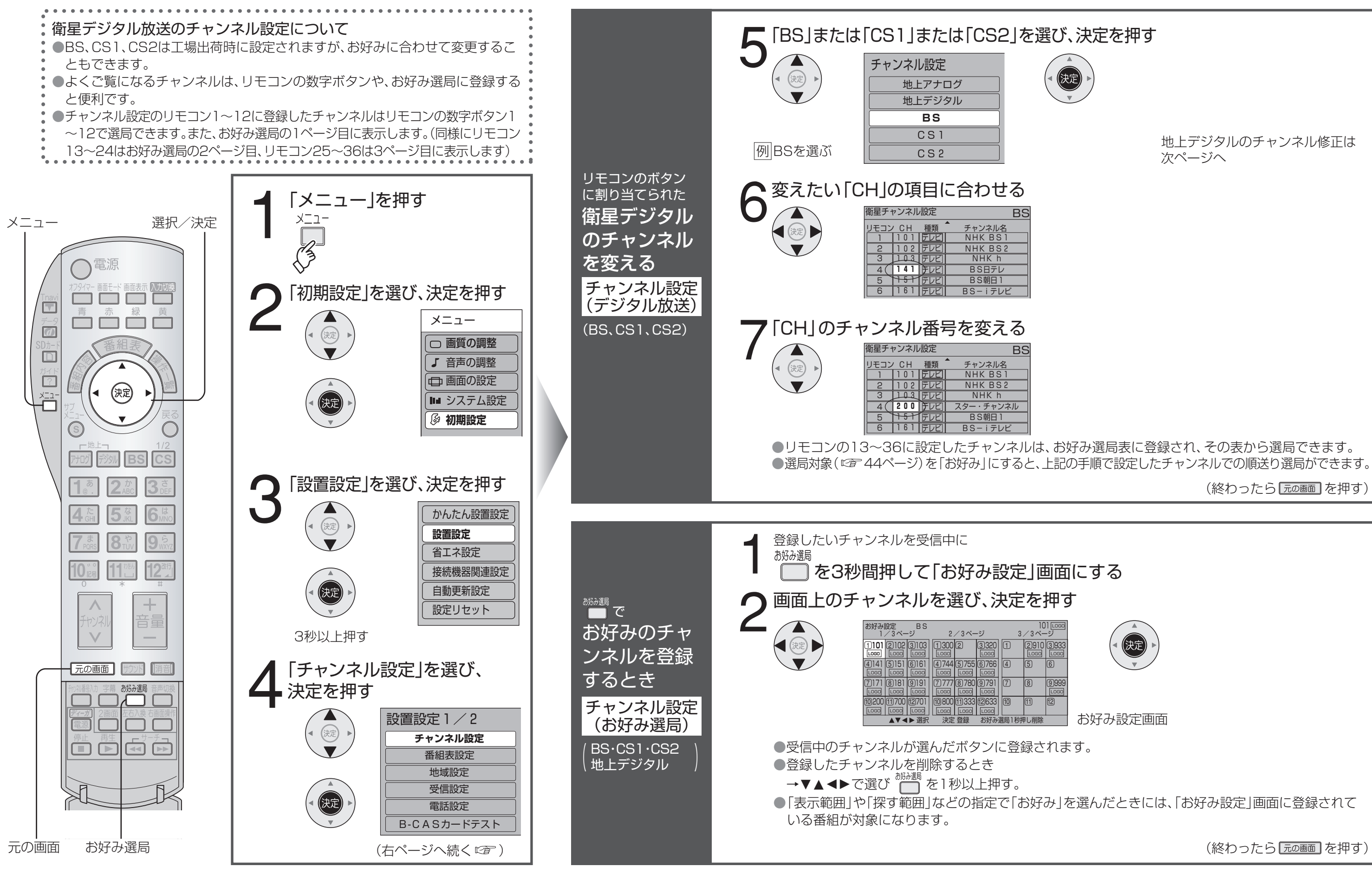

地上デジタルのチャンネル修正は 次ページへ

(終わったら 元の画面を押す)

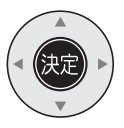

お好み設定画面

(終わったら 元の画面を押す)

衛星デジタル放送のチャンネル修正